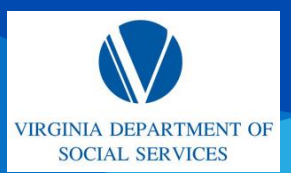

### **CREATE A CENTRAL REGISTRY SEARCH (CRS) REQUEST**

Quick Reference Guide (QRG)

#### **OVERVIEW**

This QRG provides an overview of how to register and login to CRS and how to complete and submit a request to the Central Registry System.

#### **AUDIENCE**

This QRG is for DSS & DOE Providers.

**About Completing a CRS Request:** The CRS Portal is accessed via the DSS & DOE Licensing Portals but it is also a public-facing site allowing providers, government agencies as well as individuals to complete and submit a CRS request, upload signed documentation and submit a payment for the application being submitted.

#### LOGIN / REGISTER

From the URL homepage, complete the following steps:

- 1. For registered users: Enter your **Username** and **Password**. Then click **Login** to log in to your account. **Note:** To view a Spanish version of this site, click the **Español** link.
- 2. For first-time users: Click **Register** to register for an account. **Note:** For information on registering an account see the *Register an Account QRG*.
- 3. Regardless of which URL is being used to access the CRS Portal the steps within this URL are universal. Below is a snippet of the DSS URL Home page.

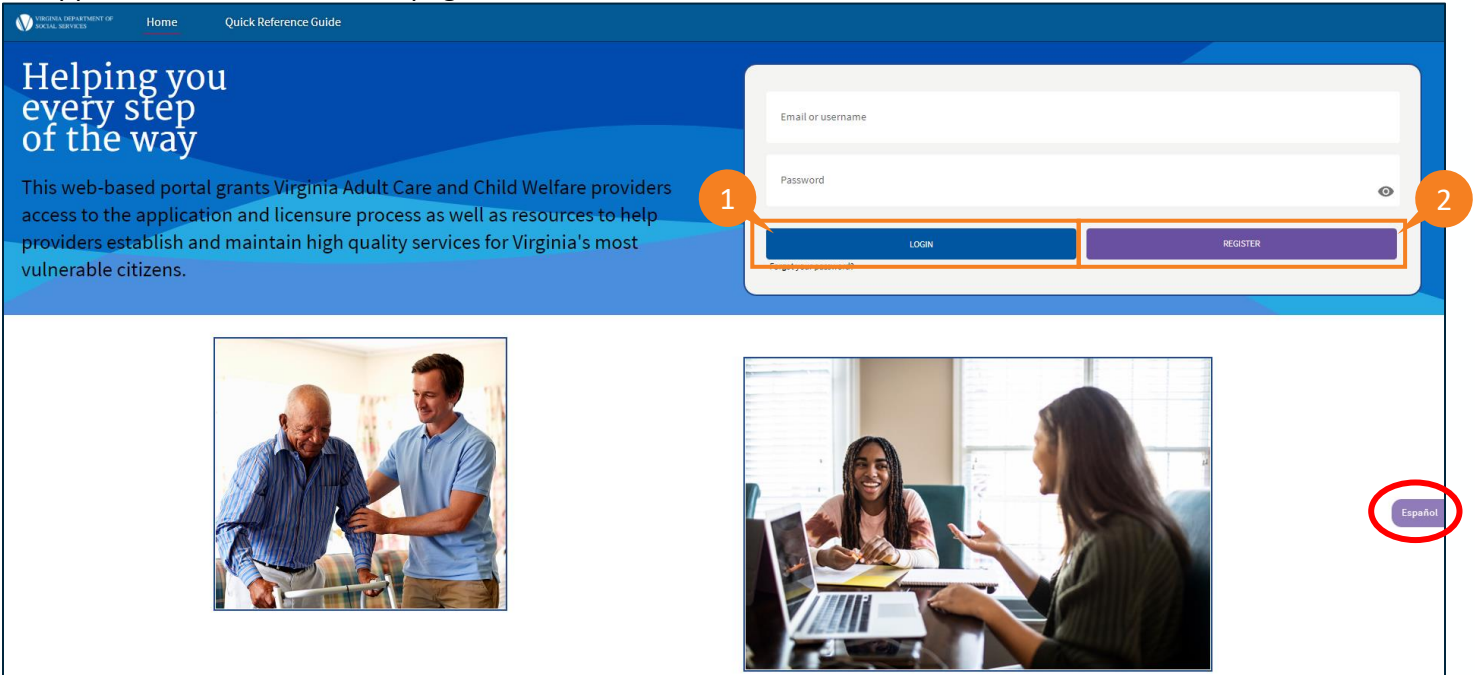

- 3. The *Disclaimer* page is displayed. Read the disclaimer statements to acknowledge that access to the information contained in the Provider Portal is restricted to Department of Social Services authorized users. Unauthorized access or misuse can result in violations, including fines or other actions.
- 4. Click Agree.

| 📌 A Commonwealth of Virginia Website    |                                                                                                    | Virginia.gov   Find An Agency |
|-----------------------------------------|----------------------------------------------------------------------------------------------------|-------------------------------|
| VINGUNA DEPARTMENT OF Home My Dashboard | Business Entity Useful Links CRS Portal Quick Reference Guide                                                                                                    | <b>.</b> 😐                    |
|                                         | 3                                                                                                    |                               |
|                                         |                                                                                                    |                               |
|                                         | Disclaimer                                                                                                    |                               |
|                                         |                                                                                                    |                               |
|                                         | (i)                                                                                                    |                               |
|                                         |                                                                                                    |                               |
|                                         |                                                                                                    |                               |
|                                         | The Virginia Department of Social Services computer system, and its component parts, contains privileged customer and<br>government information. Access to information is restricted to Department of Social Services authorized users.                                                                                                    |                               |
|                                         | Unauthorized access, use, misuse, or modification of the data or the system, or unauthorized printing or release of data, is<br>a violation of Department policy. It is also a violation of Title 18, United States Code Section 1030. Violators may be subject<br>to criminal and civil penalities, including but not limited to a fine of up to S5,000 and/or 5 years in prison, as set forth in<br>Title 28, United States Code, Sections 7133 and 7431. |                               |
|                                         | The computer system, its component parts, and related equipment are subject to monitoring. Any and all transactions on the online system or its component parts may be monitored, recorded or analyzed. This includes, but is not limited to, accessing, communicating, transmitting, processing or storing data.                                                                                                    |                               |
|                                         | Please be aware that during your visit to the system, we will record the following information:                                                                                                    |                               |
|                                         | Your User ID<br>Date/Time of transaction<br>IP Address<br>Actions Performed                                                                                                    |                               |
|                                         | This information may be provided upon request to authorized personnel.                                                                                                    | Español                       |
|                                         | Decline                                                                                                    |                               |
|                                         |                                                                                                    |                               |

QRG

The My Dashboard page is displayed. Providers who have logged into the Provider Portal can click the CRS Portal tab to access the CRS Portal and submit Central Registry searches.

5. From the navigation bar, click the **CRS Portal** tab.

| A Commonwealth of Virginia Website                                                                     | Virginia.gov   Find An Agency |
|----------------------------------------------------------------------------------------------------|-------------------------------|
| W MICHAN GEWARTMENT OF Home My Dashboard Business Entity Useful Links CRS Portal Quick Reference Guide | <b>≜</b> (8)                  |
|                                                                                                    |                               |
| ADDITIONAL LINKS                                                                                       |                               |
| COVID-19 Information in Virginia                                                                       |                               |
| Contact VDSS Division of Licensing                                                                     |                               |
| File a Complaint                                                                                       |                               |
| ADULT CARE PROGRAMS RESOURCES                                                                          |                               |
| Adult Day Care Centers (ADCC)                                                                          |                               |
| Assisted Living Facilities (ALF)                                                                       |                               |
| CHILD WELFARE PROGRAMS RESOURCES                                                                       |                               |
| Child Welfare Programs                                                                                 |                               |
| DEPARTMENT OF AGING AND REHABILITATIVE SERVICES (DARS)                                                 |                               |
| Adult Services Programs                                                                                |                               |
| Adult Services Auxillary Grants                                                                        |                               |
| Adult Protective Services                                                                              |                               |
| TRAINING                                                                                               |                               |
| Available Adult Care Training in the VLC (Virginia Learning Center)                                    |                               |
| VLC instructions and guidance                                                                          |                               |
|                                                                                                    |                               |
|                                                                                                    | Español                       |

QRG

The *Central Registry Homepage* is displayed. Providers entering the CRS Portal for the first time, who have an agency code assigned to them by the Office of Background Investigations, Central Registry Search Unit, and currently documented on each search request submitted should access the Agency Code tab to enter their Agency Code in the pop-up window.

Note: If you do not have an Agency Code, click CRS DASHBOARD & go to Page 6 Step 13.

6. Click Agency Code Search.

|                                           | 6                                                                                                    |                               |
|-------------------------------------------|----------------------------------------------------------------------------------------------------|-------------------------------|
|                                           |                                                                                                    | Virginia.gov   Find An Agency |
| WINDERSK DEPARTMENT OF Home CRS Dashboard | Agency Code Search                                                                                                    | A B                           |
|                                           | Helping you<br>every step                                                                                                    |                               |
|                                           | Of the way      Melcome to the Office of Background Investigations (OEI)      Invested portal provides access for programs, facilities, and providers to create a profile to submit and pay for Central Registry search     requests.  Facilities licensed through the Virginia Department of Social Services will have access to this web-based portal through the VDSS licensing     Jackings.  Forviders and facilities licensed and regulated by the Virginia Department of Education (VDCB) will have access to this web-based portal     through the VDC licensing optimum. |                               |
| Th                                        | Request:<br>"All other providers and facilities will be granted direct access to this OBI web-based portal.<br><b>Information</b><br>e Virginia Child Abuse and Neglect Central Registry is mandated by the Virginia Child Protective Law. The search of the central<br>istry is a check to determine if the person has ever been the subject of a founded complaint of child abuse or neglect in Virginia.                                                                                                    |                               |

The Agency Code pop-up window is displayed.

7. Click Add Agency Code.

| A Commonwealth of Virginia Website Virginia |  |  |                 |  | ency |
|---------------------------------------------|--|--|-----------------|--|------|
| VIRGINIA DEPARTMENT OF<br>SOCIAL SERVICES   |  |  |                 |  |      |
|                                             |  |  |                 |  |      |
|                                             |  |  |                 |  |      |
|                                             |  |  |                 |  |      |
|                                             |  |  |                 |  |      |
|                                             |  |  |                 |  |      |
|                                             |  |  |                 |  |      |
|                                             |  |  |                 |  |      |
|                                             |  |  | Agency Code     |  |      |
|                                             |  |  |                 |  |      |
|                                             |  |  | Add Agency Code |  |      |
|                                             |  |  |                 |  |      |

- 8. Enter the AGENCY CODE already assigned to you by OBI.
- 9. Enter the AGENCY CODE once more to confirm.

10. Click Search.

|                                                                                    | 8                                                                                                    |
|------------------------------------------------------------------------------------|----------------------------------------------------------------------------------------------------|
| B10000                                                                             |                                                                                                    |
| Confirm Agency Co                                                                  | ode 9                                                                                                    |
| B10000                                                                             |                                                                                                    |
|                                                                                    | 10                                                                                                    |
|                                                                                    | Search                                                                                                    |
| Agency Name                                                                        |                                                                                                    |
| ACCOMACK CO. PUE                                                                   | 3LIC SCHOOLS                                                                                                    |
| Match Identified. Please<br>be able to change the ag<br>will be sent to the design | review the agency name and confirm by clicking save. Once saved, you will no<br>gency code. All determinations for Central Registry Search Requests submitted<br>nated point of contact maintained by the Central Registry Unit. |
|                                                                                    |                                                                                                    |
| ✓ Please check this                                                                | is box to confirm your agency prior to saving                                                                                                    |

When there is an agency code match, the agency name appears below the search button with the message: Match Identified. Please review the agency name and confirm by clicking save. Once saved, you will not be able to change the agency code. All determinations for Central Registry Search Requests submitted will be sent to the designated point of contact maintained by the Central Registry Unit.

11. Select the checkbox: Please check this box to confirm your agency prior to saving. Providers cannot click Save unless the box is checked.

12. Click Save.

If there is no match, the following message is displayed: No match found with agency code. Please enter the correct agency code or click cancel. You will be able to submit Central Registry Search Requests by entering the designated point of contact.

Note: Clicking Cancel will redirect you to the Dashboard where you will need to enter a designated point of contact (POC). Follow the instructions for Submitting a Request on the following page.

#### 13. Click CRS DASHBOARD AND THEN Create a Request.

**Note:** For users who do NOT have an *Agency Code*, proceed directly to the Dashboard by clicking the **CRS Dashboard** tab to create a request. The CRS Dashboard is displayed. From here users can review previous requests and create new ones.

| A Commonwealth of Virginia Website                                        |                              | Virginia.gov   Find An Agenc | y   |
|---------------------------------------------------------------------------|------------------------------|------------------------------|-----|
| VIRGINIA DEPARTMENT OF Home CRS                                           | Dashboard Agency Code Search |                              |     |
|                                                                           |                              |                              |     |
|                                                                           |                              |                              |     |
|                                                                           |                              |                              |     |
|                                                                           |                              |                              |     |
|                                                                           |                              |                              |     |
|                                                                           | 13                           |                              |     |
| Carlas David                                                              |                              |                              |     |
|                                                                           |                              |                              |     |
| Investigations, Central Registry Search Unit, click the AC<br>AGENCY CODE | E.                           |                              |     |
|                                                                           |                              |                              |     |
|                                                                           |                              |                              |     |
|                                                                           |                              |                              |     |
|                                                                           |                              |                              |     |
|                                                                           |                              | Espa                         | ñol |

The Instruction page is shown. Read the instructions for creating a request.

14. When you are done, click **Continue to Request**.

| A Commonwealth o                          | f Virginia Webs | ite           |                                                                                                    | Virginia.gov   Find An Agency |
|-------------------------------------------|-----------------|---------------|----------------------------------------------------------------------------------------------------|-------------------------------|
| VIRGINIA DEPARTMENT OF<br>SOCIAL SERVICES | Home            | CRS Dashboard | Agency Code                                                                                                    | ÷ 0                           |
|                                           |                 |               |                                                                                                    |                               |
|                                           |                 |               |                                                                                                    |                               |
|                                           |                 |               | Central Registry Search Request Instructions                                                                                                    |                               |
|                                           |                 |               |                                                                                                    |                               |
|                                           |                 |               |                                                                                                    |                               |
|                                           |                 |               |                                                                                                    |                               |
|                                           |                 |               |                                                                                                    |                               |
|                                           |                 |               | Please provide the required information for the Central Registry Search request. You may save and complete                                                                                                    |                               |
|                                           |                 |               | your request as necessary. The Central Registry Search request requires you to upload all required documents                                                                                                    |                               |
|                                           |                 |               | to processing.                                                                                                    |                               |
|                                           |                 |               | All required fields are marked. Failure to provide complete information will result in a failed submission and all<br>fees are non-refundable. Please review all information for errors; no corrections will be made, the submission is |                               |
|                                           |                 |               | final. Any questions or concerns should be submitted to the Central Registry mailbox at the following email<br>address:                                                                                                    |                               |
|                                           |                 |               | crs_operations@dss.virginia.gov                                                                                                    |                               |
|                                           |                 |               |                                                                                                    |                               |
|                                           |                 |               |                                                                                                    |                               |
|                                           |                 |               |                                                                                                    |                               |
|                                           |                 |               |                                                                                                    |                               |
|                                           |                 |               |                                                                                                    |                               |
|                                           |                 |               |                                                                                                    |                               |
|                                           |                 |               |                                                                                                    | Españo                        |

QRG

15. Enter a unique name for your request in the Custom Request Name field for the purpose of easily identifying it when you review your requests from the Dashboard.

16. Complete the Designated Point of Contact section.

17. Click Add Individual in the CRS Requests section.

Note: The individual being added is the applicant for whom a search is being requested.

| À A Commonwealth                          | of Virginia Website | e                              |                                   |                       |                     | Virginia.gov   Find An Agency |
|-------------------------------------------|---------------------|--------------------------------|-----------------------------------|-----------------------|---------------------|-------------------------------|
| VIRGINIA DEPARTMENT OF<br>SOCIAL SERVICES | Home                | CRS Dashboard                  | Agency Code Search                |                       |                     | <b>≜</b> (8)                  |
| 💕 CRS Ap                                  | plication           |                                |                                   |                       |                     |                               |
| CRS Request S                             | Summary             |                                | CRS Request Summary               |                       | 15                  |                               |
| Pay and Submi                             | it                  |                                | Custom Request Name               |                       |                     |                               |
|                                           |                     |                                | Designated Point Of Contact       |                       | 16                  |                               |
|                                           |                     |                                | Contact First Name                |                       | Contact Last Name   |                               |
|                                           |                     |                                | Address Line 1                    |                       |                     | Espaio                        |
|                                           |                     |                                | Address Line 2 0                  |                       |                     |                               |
|                                           |                     |                                | <ul> <li>City/County ●</li> </ul> | • State 🛛             | • Zip Code 🔍        |                               |
|                                           |                     |                                | Telephone Number                  |                       | Phone Number Ext.   |                               |
|                                           |                     |                                | Contact Email                     |                       |                     |                               |
|                                           |                     |                                |                                   |                       |                     |                               |
|                                           |                     |                                | * CRS Requests                    | NOTARIZATION UPLOADED | PORTABILITY REQUEST | STATUS                        |
|                                           |                     |                                | Add Individual                    |                       |                     |                               |
|                                           |                     |                                | Back                              |                       |                     | Save & Continue               |
| ©2022  Virginia De                        | epartment of Socia  | al Services (VDSS)   Privacy F | Policy                            |                       |                     | fyD                           |

The Purpose of Search page is shown.

- 18. From the Purpose of Search drop down list, select a Purpose Of Search.
- 19. To continue, click Save & Continue.

| A Commonwealth of Vi                      | irginia Website |               |                       |   |    |  | Virginia.gov   Find | l An Age   | ncy   |
|-------------------------------------------|-----------------|---------------|-----------------------|---|----|--|---------------------|------------|-------|
| VIRGINIA DEPARTMENT OF<br>SOCIAL SERVICES | Home            | CRS Dashboard | Agency Code Search    |   |    |  |                     | <b>.</b> ( | 2     |
| 🔥 CRS Appli                               | cation In       | dividual      |                       |   | .8 |  |                     |            |       |
| Purpose of Search                         |                 |               | Purpose Of Search     | 1 |    |  |                     |            |       |
| Personal Details                          |                 |               | * Purpose Of Search 0 |   |    |  |                     |            |       |
| Family Details                            |                 |               |                       | • |    |  |                     |            |       |
| Notarization                              |                 |               |                       |   |    |  |                     |            | 1     |
|                                           |                 |               | Cancel                |   |    |  | Save & Continu      | e          | 1     |
|                                           |                 |               |                       |   |    |  |                     |            |       |
|                                           |                 |               |                       |   |    |  |                     | Esp        | pañol |

QRG

- 20. Complete the Individual whose Name is to be Searched (mandatory fields are marked with a red asterisk).
- 21. Click Create New to add a prior address for the individual being searched (if known).
- 22. Click Save & Continue.

|                                                               |                                                   | Virginia.gov   Find An Agency         |
|---------------------------------------------------------------|---------------------------------------------------|---------------------------------------|
| W VIRGINAL DEPARTMENT OF Home CRS Dashboard                   | Agency Code Search                                | + ®                                   |
| 👺 CRS Application Individual                                  |                                                   |                                       |
|                                                               | 20                                                |                                       |
| Purpose of Search                                             | Individual whose Name is to be Searched           |                                       |
| Personal Details                                              | * Last Name 🔍                                     | • First Name 0                        |
| Family Details                                                |                                                   |                                       |
| Notarization                                                  | Middle Name ( Please enter NMN if not applicable) | • Maiden Name 🖲                       |
|                                                               |                                                   |                                       |
|                                                               | * Date of Birth 0                                 | • Sex 0                               |
|                                                               | â                                                 | · · · · · · · · · · · · · · · · · · · |
|                                                               | Driving License Number <b>O</b>                   | Social Security Number      Español   |
|                                                               |                                                   |                                       |
|                                                               | Other names used, Nickname, Legal names 🖲         |                                       |
|                                                               |                                                   |                                       |
|                                                               | • Race 🛛                                          |                                       |
|                                                               | Available Selected                                |                                       |
|                                                               | Asian Indian                                      |                                       |
|                                                               | Black or African American                         |                                       |
|                                                               | Chinese                                           |                                       |
|                                                               | Filipino Guamanian or Chamorro                    |                                       |
|                                                               |                                                   |                                       |
|                                                               | Current Address                                   |                                       |
|                                                               | Current Address Line 1                            | Current Address Line 2 0              |
|                                                               |                                                   |                                       |
|                                                               | <ul> <li>City/County I</li> </ul>                 | • State 0                             |
|                                                               |                                                   | · · · · · · · · · · · · · · · · · · · |
|                                                               | * Zip Code ●                                      |                                       |
|                                                               |                                                   |                                       |
| 21                                                            |                                                   |                                       |
|                                                               | Applicant's Prior Addresses                       |                                       |
|                                                               | Create New                                        |                                       |
|                                                               | ADDRESS LINE 1 CITY STATE                         | ZIP START DATE END DATE               |
|                                                               |                                                   | 22                                    |
|                                                               | Cancel                                            | Save & Continue                       |
| #2022 A Vissisis Description of Casial Casian AIRCO I Drivers | alier                                             | fy 0                                  |

The New Applicant's Prior Addresses pop-up window is displayed.

- 23. Enter all the details of the applicant's prior address on the page.
- 24. Click Save Record when details for the applicant's prior address have been entered.

|               |                                                               |                                                | X              |
|---------------|---------------------------------------------------------------|------------------------------------------------|----------------|
| Current /     | New Applicant                                                 | 's Prior Addresses                             | 23             |
| * Current Add | Address Line 1 🚯                                              | Address Line 2 6                               | dress Line 2 💿 |
| 123 plain lan |                                                               |                                                |                |
| * City/County | City/County ()                                                | State                                          |                |
| destin        |                                                               | None                                           | •              |
| * Zip Code 🖲  | Zip 🕦                                                         |                                                |                |
| 12345         | Start Date 🚯                                                  | End Date 🟮                                     |                |
|               | ä                                                             |                                                |                |
|               | Please enter the accurate month and year. If the sp<br>month. | ecific date is not known, you may enter the 1s | t of the       |
| Applican      | Cancel                                                        | Save Record                                    | 24             |
| Create        |                                                               |                                                |                |
| ADDRESS LINE  |                                                               |                                                | START DATE     |
|               |                                                               |                                                |                |

25. From the Family Details page, select the Marital Status for the individual being searched from the Marital Status pick list box.

**Note:** From the Marital Status pick list box, select all statuses which have applied for the person being searched. From the married, widowed, or divorced selections (more than one option can be picked for validation).

Note: The Family Details page is displayed only when a Portability Request is answered No. 26. Click Create New in the Spousal History section.

|                                                                         |                                                                                                    | Virginia.gov   Find An Agency                    |
|-------------------------------------------------------------------------|----------------------------------------------------------------------------------------------------|--------------------------------------------------|
| WINGTIANA DIRFAMENTATION Home CRS Dashboard                             | Agency Code Search                                                                                                    | <b>.</b> (2)                                     |
| 👺 CRS Application Individual                                            | 25                                                                                                    |                                                  |
| Purpose of Search<br>Personal Details<br>Family Details<br>Notarization | What is the Marital status of the person being searched?         Have you been married, divorced and/or widowed? Please choose the status which applies to your situation (past and present) and enter the related spouse information. You are required         • Marital Status •       •         Available       •         Selected       •         • Mirried       •         Divorced       •         Widowed       •         Partner       •         Spousal History       •         Erst NAME       LAST NAME       RACE       SEX       DATE OF BIRTH | to do this for EACH status which applies to you. |
|                                                                         | Children Create New FIRST NAME RELATIONSHIP SEX DATE OF Cancel                                                                                                    | BIRTH<br>Save & Continue                         |

The New Spousal History pop-up window is displayed.

- 27. Enter all the details of the spouse on the page.
- 28. Click Save Record when details for spouse have been entered.

| lavital Ctatur          | •                                                                                              | 27                           | ×  |
|-------------------------|------------------------------------------------------------------------------------------------|------------------------------|----|
| iaritai Statu           | New Spo                                                                                        | ousal History                |    |
| lable<br>gle            | Spouse Last Name 🕕                                                                             | Spouse First Name 🚯          |    |
| rried<br>orced<br>dowed | Spouse Middle Name(Please enter NMN (                                                          | Spouse Maiden Name <b>()</b> |    |
| tner                    | Spouse Race 🕕                                                                                  |                              |    |
| ousal F                 | Available<br>Asian Indian<br>American Indian or Alaskan Native<br>Native Hawaiian<br>Caucasian | Chosen  Chosen               |    |
| TNAME                   | Spouse Sex None                                                                                | Spouse Date of Birth ()      |    |
| ildren<br>Create        | Cancel                                                                                         | Save Record                  | 28 |
| T NAME                  | LAST NAME                                                                                      | RELATIONSHIP                 |    |

29. Click **Create New** in the *Children* section.

|                                                               |                                                            |                                                |                                                    |                                                       | Virginia.gov   Find An Agency                   |
|---------------------------------------------------------------|------------------------------------------------------------|------------------------------------------------|----------------------------------------------------|-------------------------------------------------------|-------------------------------------------------|
| VINCINA DEPARTMENT OF Home CRS Dashboard                      | Agency Code Search                                         |                                                |                                                    |                                                       | <b>.</b> (2)                                    |
| 🛃 CRS Application Individual                                  |                                                            |                                                |                                                    |                                                       |                                                 |
| Purpose of Search                                             | What is the Marita                                         | l status of the person b                       | eing searched?                                     |                                                       |                                                 |
| Personal Details                                              | Have you been married, divorced and,<br>* Marital Status 0 | for widowed? Please choose the status which ap | plies to your situation (past and present) and ent | er the related spouse information. You are required t | o do this for EACH status which applies to you. |
| Family Details                                                | Available                                                  | Selected                                       |                                                    |                                                       |                                                 |
| Notarization                                                  | Single<br>Married                                          | 4                                              |                                                    |                                                       |                                                 |
|                                                               | Divorced                                                   |                                                |                                                    |                                                       |                                                 |
|                                                               | Partner                                                    |                                                |                                                    |                                                       |                                                 |
|                                                               |                                                            |                                                |                                                    |                                                       | Español                                         |
|                                                               |                                                            |                                                |                                                    |                                                       |                                                 |
|                                                               | Create New                                                 |                                                |                                                    |                                                       |                                                 |
|                                                               | FIRST NAME                                                 | LAST NAME                                      | RACE                                               | SEX DATE OF BIRTH                                     |                                                 |
|                                                               |                                                            | - 29                                           |                                                    |                                                       |                                                 |
|                                                               | Children                                                   |                                                |                                                    |                                                       |                                                 |
|                                                               | Create New                                                 |                                                |                                                    |                                                       |                                                 |
|                                                               | FIRST NAME                                                 | LAST NAME                                      | RELATIONSHIP                                       | SEX DATE OF E                                         | IIRTH                                           |
|                                                               | Cancel                                                     |                                                |                                                    |                                                       | Save & Continue                                 |
| ©2022 📢 Virginia Department of Social Services (VDSS)   Priva | cy Policy                                                  |                                                |                                                    |                                                       | f Y D                                           |

The New Children pop-up window is shown.

- 30. Enter all details for the child (mandatory fields are marked with a red asterisk) on the page.
- 31. Click Save Record when details for the child have been entered.

| _      |                                                           |                         | ×        |
|--------|-----------------------------------------------------------|-------------------------|----------|
|        | New C                                                     | hildren                 | 30       |
|        | Child Last Name 🕚                                         | Child First Name        |          |
| sal F  | Child Middle Name (Please enter NMN if<br>not applicable) | Child Relationship (    |          |
| Create |                                                           | None                    | •        |
| ME     | Child Sex 🔹                                               | Child Date of Birth (1) |          |
|        | None                                                      |                         | <b> </b> |
| ren    | Cancel                                                    | Save Record             | 31       |
| Create |                                                           |                         |          |
| ME     | LAST NAME                                                 | RELATIONSHIP            |          |

QRG

# 32. When entries for *Marital Status, Spousal History,* and *Children* are complete, click **Save & Continue**.

| A Commonwealth of Virginia Website                              |                                                                                                    | Virginia.gov   Find An Agency                                              |
|-----------------------------------------------------------------|----------------------------------------------------------------------------------------------------|----------------------------------------------------------------------------|
| VIRGINIA DEPARTMENT OF Home CRS Dashboard                       | Agency Code Search                                                                                                    | <b>≜</b> ⊜                                                                 |
| 🛃 CRS Application Individual                                    |                                                                                                    |                                                                            |
| Purpose of Search                                               | What is the Marital status of the person being searched?                                                                                                    |                                                                            |
| Personal Details                                                | Have you been married, divorced and/or widowed? Please choose the status which applies to your situation (past and present) and enter the related spouse info<br>* Marital Status | rmation. You are required to do this for EACH status which applies to you. |
| Family Details                                                  | Available Selected                                                                                                    |                                                                            |
| Notarization                                                    | Single<br>Married<br>Divorced<br>Widowed<br>Partner<br>Spousal History<br>Create New<br>FIRST NAME LAST NAME RACE SEX                                                             | Español<br>DATE OF BIRTH                                                   |
|                                                                 | Create New FIRST NAME LAST NAME RELATIONSHIP SEX                                                                                                    | DATE OF BIRTH                                                              |
|                                                                 | Cancel                                                                                                    | Save & Continue                                                            |
| ©2022 W Virginia Department of Social Services (VDSS)   Privacy | Policy                                                                                                    | TYD.                                                                       |

The Instructions for CRS Request Form page is shown.

33. Click Download CRS Request Form. The downloaded form contains the information entered up to this point. The page includes instructions for completing and uploading the signed form. Once the CRS Request Form is downloaded, print the form, and have it signed by the applicant.

Note: \*The Notary requirement has been removed.

34. When the CRS Request Form has been signed, click the Upload Files link from the CRS Request Form section to browse for the document you want to upload or drag the document from your desktop to the drop files box. Ensure the CRS Request Form is uploaded in PDF format only.

35. Click Save & Continue.

| A Commonwealth of Virginia Website     Security and the CRS Dashboard Agency Code     Security and the CRS Dashboard Agency Code | Virginia.gor   Find An Agenc                                                                                                    | y  |
|----------------------------------------------------------------------------------------------------|----------------------------------------------------------------------------------------------------|----|
| E CRS Application Individual                                                                                                    |                                                                                                    |    |
| Purpose of Search<br>Personal Details<br>Family Details                                                                          | Instructions for CRS Request Form:<br>Please ensure that all information on the previous page is completed submit the form below, print it, and sign it. Please return to this page in the portal to upload it. Failure to submit the form with all required information will result in a failure of the request submission, and your payment 33 ted.                                                                                                    |    |
|                                                                                                    | Upload signed CRS Request Form                                                                                                    |    |
|                                                                                                    | Signed CRS Request Form Uptoaded Files Uptoaded Files Uptoaded Files PITT CRSApplicationPDE pdf Submitted Date Submitted Date Uptoaded Files Uptoaded Files |    |
|                                                                                                    | Cancel Save & Continue Espa                                                                                                    | 35 |

The CRS Request Summary page is shown. Review the information.

- 36. Click the pencil (edit) icon to update the applicant information.
- 37. Click the trash can icon to delete an applicant request.
- 38. If there are no further changes, click Save & Continue.

|                                                           |                                            |                               | Virginia.gov   Find An Agency |
|-----------------------------------------------------------|--------------------------------------------|-------------------------------|-------------------------------|
| VIRGINIA DEPARTMENT OF Home CRS Dashboar                  | d Agency Code Search                       |                               | <b>.</b> ●                    |
| CRS Application                                           |                                            |                               |                               |
| CRS Request Summary Pay and Submit                        | CRS Request Summary  • Custom Request Name |                               |                               |
|                                                           | Test 1                                     |                               |                               |
|                                                           | Designated Point Of Contact                |                               |                               |
|                                                           | Contact First Name                         | Contact Last Name             |                               |
|                                                           | Monica                                     | Iglesias                      |                               |
|                                                           | Address Line 1                             |                               | Español                       |
|                                                           | 123 Middle Lane                            |                               |                               |
|                                                           | Address Line 2 🔍                           |                               |                               |
|                                                           | City/County                                | • State 0                     | • Zip Code 🔍                  |
|                                                           | Orlando                                    | AL                            | 33456                         |
|                                                           | * Telephone Number                         | Phone Number Ext.             |                               |
|                                                           | 123-456-7890                               |                               |                               |
|                                                           | * Contact Email 💿                          |                               |                               |
|                                                           | ayaz@yop.com                               |                               |                               |
|                                                           | * CRS Requests                             |                               | 26 8                          |
|                                                           | FIRST NAME LAST NAME NOTAR                 | RIZATION UPLOADED PORTABILITY | REQUEST STA                   |
|                                                           | Add Individual                             |                               |                               |
|                                                           | Back                                       |                               | Save & Continue               |
| ©2022 📢 Virginia Department of Social Services (VDSS)   P | ivacy Policy                               |                               | fyD                           |

The Current CRS Requests Payment page displays.

39. From the Payment method drop down, select your method of payment.

40. Click Submit.

| ✤ A Commonwealth of Virginia Website   |                         |                 |                | Virginia.gov   Find An Agency |
|----------------------------------------|-------------------------|-----------------|----------------|-------------------------------|
| VIRGINIA DEPARTMENT OF Home CRS Dashbo | oard Agency Code Search |                 |                | <b>≜</b> (3)                  |
| CRS Application                        |                         |                 |                |                               |
| CRS Request Summary                    | * Payment               |                 |                |                               |
| Pay and Submit                         |                         |                 |                |                               |
|                                        | FIRST NAME              | LAST NAME       | PAYMENT AMOUNT |                               |
|                                        | iglesias                | monica          | \$10.00        |                               |
|                                        | Total Amount : \$10.00  |                 |                |                               |
|                                        | *Payment method         | 39              |                |                               |
|                                        | Submitted Date          | Submitted By    |                |                               |
|                                        | 09/13/2022              | Christina Lopez |                | Español                       |
|                                        |                         |                 |                | 40                            |
|                                        |                         |                 |                | Make Payment                  |

41. The Order Section page is displayed. To verify the payment amount and proceed, click Checkout.42. If you do not want to proceed to checkout, click Return to Merchant.

| 42                        |                                                                                 |                        |                           |
|---------------------------|---------------------------------------------------------------------------------|------------------------|---------------------------|
| < Return to Merchant      | VIGINA DEPARTMENT OF<br>SOCIAL SERVICES                                         |                        |                           |
| Service Fee separately ch | arged by Elavon and is non-refundable. If you do not want to pay this fee, clic | Return to Merchant and | pay by alternative means. |
|                           | This page cannot be refreshed.                                                  |                        |                           |
|                           | Order Section                                                                   |                        |                           |
|                           | This payment will be processed as two separate payments (for Amount             | and Service Fee)       |                           |
|                           | Amount                                                                          | 10.00 USD              |                           |
|                           | Service Fee (2.3%)                                                              | 0.23 USD               |                           |
|                           | Total of all charges and fees                                                   | 10.23 USD              |                           |
|                           | Service fee is non-refundable.<br>Search Request ID 2274                        |                        |                           |
|                           | Please be aware there is a 1 to 3 day business proc                             | essing time            |                           |
|                           | СНЕСКОИТ                                                                        |                        |                           |
|                           | Payment Payment                                                                 |                        |                           |

QRG

#### **MAKE PAYMENT (CONTINUED)**

43. Enter payment information in the Payment Section.

For **Payment Card**, enter the card number of your valid credit or debit card, expiration date (MM/YY) and the security code in the corresponding text entry fields.

| < Back to Order Section | Ion Service Fee separately charged by Elavon and is non-refundable. If you do not want to pay this fee, click <b>Back to Order Section</b> and then <b>Return to Merchant</b> on following screen and pay by alternative means. This page cannot be refreshed. |                                                                                                  |  |  |
|-------------------------|----------------------------------------------------------------------------------------------------|--------------------------------------------------------------------------------------------------|--|--|
|                         | Order Section                                                                                                    | Billing Address                                                                                  |  |  |
|                         | Amount         10.00 USD           Service Fee (2.3%)         0.23 USD           Total of all abore and fees         12.23 USD                                                                                                    | Company                                                                                          |  |  |
|                         | Search Request ID 2274                                                                                                    | First Name *                                                                                     |  |  |
|                         | Payment                                                                                                    | Address1 *                                                                                       |  |  |
|                         | PAYMENT CARD                                                                                                    | Address2         City *       State/Province *         Country *       •         Email Address * |  |  |

To pay by **Check**, enter the **Bank Routing Number** and **Bank Account Number** in their respective fields and click the **I Agree** checkbox.

| Order Section                                                                                                    | How to Find Your Routing and Account                                                                                                    |
|----------------------------------------------------------------------------------------------------|----------------------------------------------------------------------------------------------------|
| Amount 10.00 USD                                                                                                    | Numbers                                                                                                    |
| Search Request ID 2274                                                                                                    | Bank Routing Number                                                                                                    |
| Payment                                                                                                    | The bank routing number is a nine-digit number that is                                                                                                    |
| CHECK                                                                                                    | an ID number for your individual bank.                                                                                                    |
| Bank Routing Number * Bank Account Number * Bank Account Type  Personal  Business                                                                                                    | bank. The account number is your unique identifier at that<br>bank. The account number is the second set of numbers<br>following the character symbol immediately after your<br>routing number . |
| By Clicking the "I Agree" box below, you authorize undefined to use information from your check to initiate a one-time fund transfer from your account or to process the payment as a check transaction or bank drawn draft from your account for the amount of \$10.00. If your payment is returned due to insufficient funds, you authorize us to make a one-time electronic funds transfer or to use a bank draft drawn from your account to collect a fee as allowed by state law. | YOUR NAME         123           1234 Main Street         Anywhere, OH 00000           DATE            PAY TO THE                                                                                 |
|                                                                                                    |                                                                                                    |
|                                                                                                    | ROUTING ACCOUNT CHECK<br>NUMBER NUMBER NUMBER                                                                                                    |

QRG

#### **MAKE PAYMENT (CONTINUED)**

- 44. Enter billing address information in the Billing Address section.
- 45. Click the I agree to the Terms and Conditions checkbox.
- 46. Click Submit Payment to complete the transaction.
- 47. Return to the Order Section by clicking the Back to Order Section link.

| Reals to Order Section |                                                             |                                              |                                                  |                                         |                 |    |
|------------------------|-------------------------------------------------------------|----------------------------------------------|--------------------------------------------------|-----------------------------------------|-----------------|----|
| Back to Urder Section  |                                                             |                                              | $\checkmark$                                     |                                         |                 |    |
|                        |                                                             | VIRGINIA D<br>SOCIAL                         | EPARTMENT OF<br>SERVICES                         |                                         |                 |    |
|                        | Service Fee separately charged by Elavon and is non-retunda | ble. If you do not want to pay this fee, cli | CK Back to Order Section and then Return to Merc | nant on following screen and pay by alt | ernative means. |    |
|                        |                                                             | This page can                                | not be refreshed.                                |                                         |                 | 44 |
| C                      | rder Section                                                |                                              | Billing Address                                  |                                         |                 |    |
|                        | Amount                                                      | 10.00 USD                                    | Company                                          |                                         |                 |    |
|                        | Service Fee (2.3%)                                          | 0.23 USD                                     | company                                          |                                         |                 |    |
|                        | Total of all charges and fees                               | 10.23 USD                                    | First Name *                                     | Last name*                              |                 |    |
|                        | Search Request ID                                           | 2274                                         |                                                  |                                         |                 |    |
| P                      | ayment                                                      |                                              | Address1 *                                       |                                         |                 |    |
|                        | PAYMENT CARD                                                |                                              |                                                  |                                         |                 |    |
|                        |                                                             |                                              | Address2                                         |                                         |                 |    |
|                        | VISA 🛑 🔤 🗠                                                  |                                              |                                                  |                                         |                 |    |
|                        | Card Number *                                               |                                              | City *                                           | State/Province *                        | Postal Code *   |    |
|                        |                                                             |                                              |                                                  |                                         |                 |    |
|                        | Expiration Date(MMYY) * CVV2 *                              | 0                                            | Country *                                        |                                         | •               |    |
|                        |                                                             |                                              |                                                  |                                         |                 |    |
|                        |                                                             |                                              | Email Address *                                  |                                         |                 |    |
|                        |                                                             |                                              | Phone *                                          |                                         |                 |    |
|                        |                                                             |                                              | Filone                                           |                                         |                 | ļ  |
|                        |                                                             |                                              |                                                  |                                         |                 |    |
|                        | 45                                                          | Please be aware there is a 1 to              | 3 day business processing time.                  |                                         |                 |    |
|                        | T >                                                         | I agree to the <u>Terms and C</u>            | Conditions of the charges applied                |                                         |                 |    |
|                        |                                                             | SUBMIT                                       | PAYMENT                                          |                                         |                 |    |
|                        |                                                             |                                              |                                                  |                                         |                 |    |
|                        | 46                                                          | p proceed, you must cli                      | ck on the I agree checkbox.                      |                                         |                 |    |
|                        |                                                             |                                              | Secure                                           |                                         |                 |    |

#### QRG

#### **PAYMENT DECLINED**

48. When the payment is unsuccessful, the applicant remains on the *Payment* page with a pop-up window displaying a message that payment was declined. The applicant may click **Try Again** to resubmit the payment or click **Return to Merchant**.

**Note:** An application is not considered submitted until payment is confirmed and completed.

|   | Country*                                                                     |
|---|------------------------------------------------------------------------------|
|   | Your payment is declined                                                     |
|   | The transaction was declined. Please use a different card or contact issuer. |
| l | 48<br>RETURN TO MERCHANT TRY AGAIN                                           |
|   | Please be aware there is a 1 to 3 day business processing time.              |

QRG

#### **PAYMENT CONFIRMATION**

- 49. When the payment is successful, a payment confirmation is displayed.
- 50. REQUIRED: Click Complete for submission.

|                                           | VIRGINA D                                                                                                    | EPARTMENT OF                                                                       |
|-------------------------------------------|----------------------------------------------------------------------------------------------------|------------------------------------------------------------------------------------|
|                                           | This page can                                                                                                    | not be refreshed.                                                                  |
| Order Section                             |                                                                                                    | Billing Address                                                                    |
| Amount                                    | 10.00 USD                                                                                                    | christina lopez                                                                    |
| Service Fee (2.3%)                        | 0.23 USD                                                                                                    | 123 dreary lane                                                                    |
| Total of all charges and fees             | 10.23 USD                                                                                                    | orlando ga, 34567                                                                  |
| Confirmation                              |                                                                                                    | USA                                                                                |
|                                           |                                                                                                    | 9849890432                                                                         |
| Your payment has been app<br>Payment Type |                                                                                                    | ayaz@yopmail.com                                                                   |
| Transaction Type                          | SALE                                                                                                    |                                                                                    |
| Card Type                                 | MC                                                                                                    |                                                                                    |
| Card Number                               | 51*******2124                                                                                                    |                                                                                    |
| Transaction ID                            | 13092202C-BDE7BF78-8B6D-4945-BA70-C512D271E331                                                                                                    |                                                                                    |
| Date / Time                               | 09/13/2022 12:21:20 PM                                                                                                    |                                                                                    |
| Message                                   | APPROVAL                                                                                                    |                                                                                    |
| Approve Code                              | 275648                                                                                                    |                                                                                    |
| Service Fee Transaction ID                | 13092202C-9616A9E4-C182-479C-9D7E-A0B478429A4C                                                                                                    |                                                                                    |
| Service Fee Approve Code                  | 275645                                                                                                    |                                                                                    |
| Service Fee Date / Time                   | 09/13/2022 12:21:16 PM                                                                                                    |                                                                                    |
| AVS Response                              | Z                                                                                                    |                                                                                    |
| CVV2 Response                             | Ν                                                                                                    |                                                                                    |
| FAILURE T                                 | O CLICK THE COMPLETE BUTTON WILL RESI<br>Please Draware there is a 1 to<br>50 America the Descention of the Completence of the Descention of the Descention of the | JUT IN YOUR SEARCH REQUEST NOT BEING SUBMITTED.<br>3 day business processing time. |
| Please do not attempt to m                | nake a 2nd payment without first checking your en                                                                                                    | nail. Please allow at least up to 15 minutes for receipt of payment confirmation   |

QRG

51. A message is displayed that a confirmation email is being sent to the address provided. Additional next steps are also displayed.

#### Thank you for completing your Central Registry Search request with the Office of Background Investigations. A determination letter will be sent upon completion of the review process to the email address provided at registration. You may log in to your profile to review the status of your submission. Normal delivery time is within 10 business days. If a response has not been received by that time, you may contact our office for assistance.

52. An email confirmation is sent when the payment has been successfully submitted. **Note:** For help with technical problems, contact VELA@dss.virginia.gov

| Virginia Department of Social Services <noreply@< p=""></noreply@<>                                                                                                    | gelavon.com>                                                                                                    |  |
|----------------------------------------------------------------------------------------------------|----------------------------------------------------------------------------------------------------|--|
| Wednesday, September 14, 2022 1:29:37 PM                                                                                                    |                                                                                                    |  |
| e logo.jpeg                                                                                                    |                                                                                                    |  |
| Approval Code                                                                                                    | 281910                                                                                                    |  |
| Approval Message                                                                                                    | APPROVAL                                                                                                    |  |
| Transaction Date/Time                                                                                                    | 09/14/2022 01:28:26 PM                                                                                                    |  |
| Amount                                                                                                    | \$500.00 USD                                                                                                    |  |
| Service Fee Profile Name                                                                                                    | DOLP Service Fee                                                                                                    |  |
| Service Fee Transaction ID                                                                                                    | 140922C45-463E0E4A-EC80-45AD-97AD-0B3C16B95091                                                                                                    |  |
| Service Fee Approval Code                                                                                                    | 281908                                                                                                    |  |
| Service Fee Transaction Date/Time                                                                                                    | 09/14/2022 01:28:23 PM                                                                                                    |  |
| License Application ID                                                                                                    | 0004986                                                                                                    |  |
| Service Fee                                                                                                    | \$11.50 USD                                                                                                    |  |
| Total of all charges and fees                                                                                                    | \$511.50 USD                                                                                                    |  |
|                                                                                                    |                                                                                                    |  |
| Total<br>Bill To                                                                                                    | \$511.50 USD                                                                                                    |  |
|                                                                                                    |                                                                                                    |  |
| 100 Jane Jane                                                                                                    |                                                                                                    |  |
| 123 lane lane                                                                                                    |                                                                                                    |  |
| orlando ga 44563                                                                                                    |                                                                                                    |  |
| United States                                                                                                    |                                                                                                    |  |
| 8958674930                                                                                                    |                                                                                                    |  |
|                                                                                                    |                                                                                                    |  |
| ayaz@yopmail.com<br>Please remember that this transaction includes a non-re                                                                                                    | fundable Service Fee charged by Elavon that will appear on your                                                                                                    |  |
| ayaz@yopmail.com<br>Please remember that this transaction includes a non-re<br>credit or debit card statement as "Elavon-Service Fee".<br>All Service Fee inquiries should be directed to: Elavon 7.<br>custsvc@elavon.com<br>Terms and Conditions<br>These Elavon payment terms and conditions apply to yo<br>payment processor engaged by the biller to process cre-<br>refundable service fee for any payments processed by E<br>addition to the amount paid to the biller and will appear a<br>the name Elavon – Service Fee.                                                                                                    | fundable Service Fee charged by Elavon that will appear on your<br>300 Chapman Hwy Knoxville, TN 37920 800-725-1243<br>bur payment to the biller and processed by Elavon, a third party<br>dit and debit card bill payments. Elavon charges you a non-<br>Elavon to make bill payments to the biller. The service fee is in<br>as a separate charge on your credit or debit card statement under                                                                                                    |  |
| ayaz@yopmail.com<br>Please remember that this transaction includes a non-re<br>credit or debit card statement as "Elavon-Service Fee".<br>All Service Fee inquiries should be directed to: Elavon 7<br>custsvc@elavon.com<br>Terms and Conditions<br>These Elavon payment terms and conditions apply to yo<br>payment processor engaged by the biller to process cre-<br>refundable service fee for any payments processed by E<br>addition to the amount paid to the biller and will appear a<br>the name Elavon – Service Fee.<br>By paying your bill, you authorize the biller to charge you<br>Elavon to separately charge your credit or debit card for<br>use the credit or debit card for this transaction, that you<br>these payments and that your bill payment is being mad                                                                                                    | fundable Service Fee charged by Elavon that will appear on your<br>300 Chapman Hwy Knoxville, TN 37920 800-725-1243<br>bur payment to the biller and processed by Elavon, a third party<br>dit and debit card bill payments. Elavon charges you a non-<br>Elavon to make bill payments to the biller. The service fee is in<br>as a separate charge on your credit or debit card statement under<br>ur credit or debit card in the amount shown. You further authorize<br>the service fee shown. You represent that you are authorized to<br>have sufficient funds in your credit or debit card account to make<br>e for a lawful purpose.                                                                                                    |  |
| ayaz@yopmail.com<br>Please remember that this transaction includes a non-re<br>credit or debit card statement as "Elavon-Service Fee".<br>All Service Fee inquiries should be directed to: Elavon 7<br>custsvc@elavon.com<br>Terms and Conditions<br>These Elavon payment terms and conditions apply to yo<br>payment processor engaged by the biller to process cre-<br>refundable service fee for any payments processed by E<br>addition to the amount paid to the biller and will appear a<br>the name Elavon – Service Fee.<br>By paying your bill, you authorize the biller to charge you<br>Elavon to separately charge your credit or debit card for<br>use the credit or debit card for this transaction, that you i<br>these payments and that your bill, including the payment ar<br>refund policy (if any) and the billers use of your personal                                                                                                    | fundable Service Fee charged by Elavon that will appear on your<br>300 Chapman Hwy Knoxville, TN 37920 800-725-1243<br>bur payment to the biller and processed by Elavon, a third party<br>dit and debit card bill payments. Elavon charges you a non-<br>Elavon to make bill payments to the biller. The service fee is in<br>as a separate charge on your credit or debit card statement under<br>ur credit or debit card in the amount shown. You further authorize<br>the service fee shown. You represent that you are authorized to<br>have sufficient funds in your credit or debit card account to make<br>e for a lawful purpose.<br>mount, when payments are posted to your biller account, the billers<br>I information, is governed by the biller's terms and conditions and                                                                                                    |  |
| ayaz@yopmail.com<br>Please remember that this transaction includes a non-re<br>credit or debit card statement as "Elavon-Service Fee".<br>All Service Fee inquiries should be directed to: Elavon 7<br>custsvo@elavon.com<br>Terms and Conditions<br>These Elavon payment terms and conditions apply to yo<br>payment processor engaged by the biller to process cre-<br>refundable service fee for any payments processed by E<br>addition to the amount paid to the biller and will appear a<br>the name Elavon – Service Fee.<br>By paying your bill, you authorize the biller to charge you<br>Elavon to separately charge your credit or debit card for<br>use the credit or debit card for this transaction, that you il<br>these payments and that your bill payment is being mad<br>Your obligation to pay your bill, including the payment ar<br>refund policy (if any) and the billers use of your personal<br>privacy policy as posted on its website. Any information<br>Elavon Privacy Policy available at https://elavonconvergi                                                                                                    | fundable Service Fee charged by Elavon that will appear on your<br>300 Chapman Hwy Knoxville, TN 37920 800-725-1243<br>bur payment to the biller and processed by Elavon, a third party<br>dit and debit card bill payments. Elavon charges you a non-<br>Elavon to make bill payments to the biller. The service fee is in<br>as a separate charge on your credit or debit card statement under<br>ur credit or debit card in the amount shown. You further authorize<br>the service fee shown. You represent that you are authorized to<br>have sufficient funds in your credit or debit card account to make<br>e for a lawful purpose.<br>mount, when payments are posted to your biller account, the billers<br>I information, is governed by the biller's terms and conditions and<br>that Elavon collects to process your bill payment is governed by the<br>e.blob.core.windows.net/con/ElavonServiceFeePrivacyPolicy.pdf.                                                                                                    |  |
| ayaz@yopmail.com<br>Please remember that this transaction includes a non-re-<br>credit or debit card statement as "Elavon-Service Fee".<br>All Service Fee inquiries should be directed to: Elavon 7<br>custsvc@elavon.com<br>Terms and Conditions<br>These Elavon payment terms and conditions apply to yo<br>payment processor engaged by the biller to process cre-<br>refundable service fee for any payments processed by E<br>addition to the amount paid to the biller and will appear a<br>the name Elavon – Service Fee.<br>By paying your bill, you authorize the biller to charge you<br>Elavon to separately charge your credit or debit card for<br>use the credit or debit card for this transaction, that you i<br>these payments and that your bill, payment is being mad<br>Your obligation to pay your bill, including the payment ar<br>refund policy (if any) and the billers use of your personal<br>privacy policy as posted on its website. Any information<br>Elavon is not responsible for any disputes about the pay<br>refunds or other concerns about your bill payment, other<br>thes edisputes. You agree that Elavon's liability for any of<br>the service fee paid to Elavon to process your bill payment<br>ncidental, consequential, or punitive damages.                                               | fundable Service Fee charged by Elavon that will appear on your<br>300 Chapman Hwy Knoxville, TN 37920 800-725-1243<br>bur payment to the biller and processed by Elavon, a third party<br>dit and debit card bill payments. Elavon charges you a non-<br>Elavon to make bill payments to the biller. The service fee is in<br>as a separate charge on your credit or debit card statement under<br>ur credit or debit card in the amount shown. You further authorize<br>the service fee shown. You represent that you are authorized to<br>have sufficient funds in your credit or debit card account to make<br>e for a lawful purpose.<br>mount, when payments are posted to your biller account, the billers<br>I information, is governed by the biller's terms and conditions and<br>that Elavon collects to process your bill payment is governed by the<br>e.blob.core.windows.net/con/ElavonServiceFeePrivacyPolicy.pdf.<br>ment amount, when payments are posted to your biller account,<br>t than the service fee. You must contact the biller directly to resolve<br>delay, failure of delivery, underpayment, or nonpayment is limited to<br>ent. You agree that Elavon will not be liable for any direct, indirect, |  |
| ayaz@yopmail.com<br>Please remember that this transaction includes a non-re<br>credit or debit card statement as "Elavon-Service Fee".<br>All Service Fee inquiries should be directed to: Elavon 7<br>custsvc@elavon.com<br>Terms and Conditions<br>These Elavon payment terms and conditions apply to yo<br>payment processor engaged by the biller to process cre-<br>refundable service fee for any payments processed by E<br>addition to the amount paid to the biller and will appear a<br>the name Elavon – Service Fee.<br>By paying your bill, you authorize the biller to charge you<br>Elavon to separately charge your credit or debit card for<br>use the credit or debit card for this transaction, that you I<br>these payments and that your bill, payment is being mad<br>Your obligation to pay your bill, including the payment an<br>refund policy (if any) and the billers use of your personal<br>privacy policy as posted on its website. Any information<br>Elavon is not responsible for any disputes about the pay<br>refunds or other concerns about your bill payment, other<br>these envice fee paid to Elavon to process your bill payment<br>incidental, consequential, or punitive damages.<br>Virginia Department of Social Services<br>805 E Miche St. Dioheneed Virginie 02210 https://elavonconverge | fundable Service Fee charged by Elavon that will appear on your<br>300 Chapman Hwy Knoxville, TN 37920 800-725-1243<br>bur payment to the biller and processed by Elavon, a third party<br>dit and debit card bill payments. Elavon charges you a non-<br>Elavon to make bill payments to the biller. The service fee is in<br>as a separate charge on your credit or debit card statement under<br>ur credit or debit card in the amount shown. You further authorize<br>the service fee shown. You represent that you are authorized to<br>have sufficient funds in your credit or debit card account to make<br>e for a lawful purpose.<br>mount, when payments are posted to your biller account, the billers<br>i information, is governed by the biller's terms and conditions and<br>that Elavon collects to process your bill payment is governed by the<br>e.blob.core.windows.net/con/ElavonServiceFeePrivacyPolicy.pdf.<br>ment amount, when payments are posted to your biller directly to resolve<br>delay, failure of delivery, underpayment, or nonpayment is limited to<br>ent. You agree that Elavon will not be liable for any direct, indirect,                                                                 |  |

×